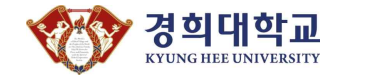

## 2021학년도 1학기 학점교류 안내(경인지역)

2021학년도 1학기 경희대학교 학점교류에 대하여 다음과 같이 안내합니다.

1. 지원 자격 : 소속 대학의 추천을 받은 자

2. 수강 학점 제한 : 학기당 6학점 이내 (졸업 시까지 21학점 이내)

### 3. 주요 일정

| 기 간                         | 학 사 일 정          |
|-----------------------------|------------------|
| 2021. 01. 18(월) ~ 02. 01(월) | 경희대학교 학점교류 전산 신청 |
| 2021. 02. 04(목)             | 경희대학교 학번 확인      |
| 2021. 02. 10(수)             | 수강신청             |
| 2021. 03. 02(화)             | 개강               |
| 2021. 04. 20(화) ~ 04. 26(월) | 중간시험             |
| 2021. 06. 15(화) ~ 06. 21(월) | 학기말시험            |
| 2021. 06. 30(수) ~ 07. 02(금) | 성적 열람 및 공시       |
|                             |                  |

※ 학사 일정은 학교 사정에 따라 변동될 수 있습니다.

## 4. 학점교류 신청 및 진행 절차

| 순번 | 진행 절차                        | 진행자        | 비고                                                                                         |
|----|------------------------------|------------|--------------------------------------------------------------------------------------------|
| 1  | 학점교류 신청서 제출                  | 학생         | 소속대학 학점교류 담당자에게 제출<br>(소속대학 양식사용)                                                          |
| 2  | 경희대학교 학점교류 전산 신청<br>(매뉴얼 참조) | 학생         | 경희대학교 포털<br>( <u>https://portal.khu.ac.kr/out/univLv/exc</u><br><u>h/otUniv/index.do</u> ) |
| 3  | 학점교류 추천명단<br>경희대학교로 통보       | 학생<br>소속대학 | 학점교류 담당자가 공문으로 송부                                                                          |
| 4  | 경희대학교 학번 확인                  | 학생         | 경희대학교 홈페이지 → 공지사항<br>→ 교내학점교류에 공고                                                          |
| 5  | 수강신청                         | 학생         | 경희대학교 수강신청시스템<br>( <u>http://sugang.khu.ac.kr/</u> )                                       |
| 6  | 각 대학으로 성적 발송                 | 경희대학교      | 성적 열람 및 공시기간 이후                                                                            |

※ 소속대학에 학점교류 신청 및 경희대학교 학점교류 전산 신청을 모두 진행해야 하며, 학번 확 인 후 직접 수강신청 진행해야 함

## 5. 시간표 열람 : 경희대학교 수강신청시스템(<u>http://sugang.khu.ac.kr</u>) → [종합시간표 조회] (로그인 없이 조회 가능)

#### 6. 유의사항

- 가. 학번확인 후 경희대학교 포털(<u>https://info21.khu.ac.kr</u>)에서 '사용자 등록' 진행 (<u>첨부파일\_경희대학교 통합ID 등록 매뉴얼 참조</u>)
- 나. 대학별 학점교류협정에 따른 신청 가능학점을 초과할 수 없음
- 다. 학점교류생 수강이 허용되지 않는 과목은 수강할 수 없음

### \* <u>학점교류생 수강신청 불허 강좌</u>

- 서울캠퍼스 강좌
- 경희사이버대학교 강좌
- 수강신청시스템 비고사항에 특정학생의 수강으로 지정된 강좌
- 단과대학에서 정한 불허 강좌
  - \* 학점교류 신청 전 해당 과목을 개설한 단과대학 행정실에 수강가능 여부 확인 바람
- 라. 학생 소속대학에 학점교류 신청 시, 신청하지 않은 강좌는 수강 및 성적표 발급이 불가능 하오니 본인이 수강신청한 내역과 동일한 과목인지 확인 요망
- 마. 수강신청 이후 학점교류 취소 시, 소속대학에서 본교로 반드시 통보해야 취소처리 됨
- 바. <u>코로나19와 관련하여 2021학년도 1학기에 비대면 수업으로 진행될 수 있음(수업 운영방</u> <u>식은 추후 본교 홈페이지에 공지할 예정)</u>
- 7. 기타

가. 도서관 이용 안내

1). 도서 대출 : 신분증 지참(경희대 학번 필요) 후 중앙도서관 지하 1층 자료열람실 방문
 2). 열람실 이용 : 스마트폰 App[경희대(국제) 열람실 좌석예약] 이용

나. 문의처 : 경희대 국제캠퍼스 중앙도서관 1층 대학본부 교무처 학사지원팀(031-201-3038)

## 2021. 1

## 경희대학교 교무처장

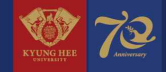

## 경희대학교 국내학점교류 신청 매뉴얼 -타대학 학생-

교무처 학사지원팀

경희대학교

#### 1. 국내학점교류(INBOUND) 신청절차

- 1. 경희대학교 학점교류 안내 확인
- 2. 소속 대학교에 학점교류 지원서 제출(소속대학 서식)
- 2-1. 경희대학교 포털에서 국내학점교류 프로그램 본인이 직접 신청

(https://portal.khu.ac.kr/out/univLv/exch/otUniv/index.do)

- 3. 소속 대학교에서 본교로 추천서 공문 발송(전자문서)
- 4. 경희대학교에서 학번 생성 후 홈페이지 공지
- 5. 경희대학교 수강신청시스템에서 시간표 조회 및 수강신청 진행(http://sugang.khu.ac.kr)
- 6. 수강
- 7. 경희대학교에서 소속 대학교로 성적표 발송
- 8. 소속 대학교에서 성적처리

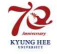

#### 2. 경희대학교 포털 : 학점교류 화면 접속

#### URL : https://portal.khu.ac.kr/out/univLv/exch/otUniv/index.do

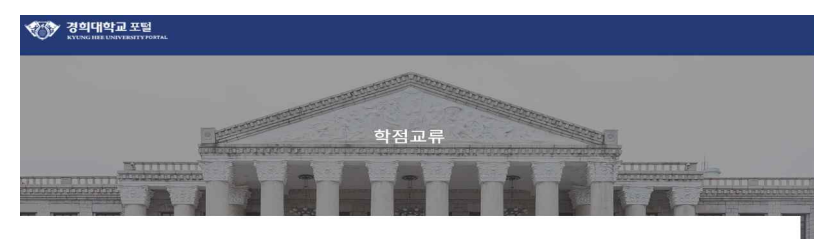

#### 신청 및 내역확인

| Campus  | 선택    | Program    | Please choose the campus first. |                               |
|---------|-------|------------|---------------------------------|-------------------------------|
| • Email | Email | * Password | Password                        |                               |
| Email   | Email | * Password | Password                        |                               |
|         |       |            | Application For                 | n Submission & Verification 🗸 |

① 캠퍼스 선택 > ② 프로그램 선택 > ③ 이메일 입력 > ④ 비밀번호 설정 > ⑤ 신청

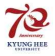

클릭

| 신청기본정보              |      |      |          |            |  |
|---------------------|------|------|----------|------------|--|
| • 캠퍼스               | 캠퍼스  |      | 이메일      | @khu.ac.kr |  |
| 지원자 소속대학            |      |      |          |            |  |
| <mark>*</mark> 소속대학 | 소속대학 | 대학검색 | = 학과(전공) | 학과(건공)     |  |
| • 학번                | 학번   |      | • 학년     | 학년         |  |

#### ① 소속대학 검색 후 지정 > ② 소속학과 입력 > ③ 소속대학 학번 입력 > ④ 학년 입력

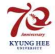

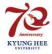

#### ① 지원자 인적사항 입력 후 > ② 신청

| • 성명(한글)         | 성명(만글)                                                                                                    | • 성명(영문) | 성명(영문)    |        |
|------------------|----------------------------------------------------------------------------------------------------|----------|-----------|--------|
| • 주민등록번호(보안처리필요) | 주민등록번호 중복확인                                                                                                    | • 성별     | ୁ ଧୟ 🔅 ବୟ |        |
|                  | 우편번호 Q                                                                                                    |          |           |        |
| * 주소             |                                                                                                    |          |           |        |
|                  |                                                                                                    |          |           |        |
|                  | and a second second sec |          |           | 1.0000 |
| 전화번호             | 전화면호                                                                                                    | * 국석     | 만국        | ~      |

#### 지원자 인적사항

### 4. 국내학점교류 신청 : 지원자 인적사항 입력

## Thank you

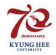

경희대학교

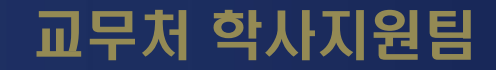

# 경희대학교 통합 ID 등록 매뉴얼

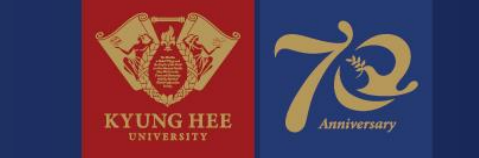

## 1. PC 환경 확인

■ 아래 브라우저가 설치 되었는지 확인 (Internet Explorer 9 이하 사용 불가)

- Internet Explorer 10, 11, Edge
- Google Chrome(인포21 시스템 사용에 최적화)
- Mozilla Firefox, safari

※ 브라우저 사용 시 경희대학교 사이트(\*khu.ac.kr)의 팝업 허용을 설정해주시기 바랍니다.
 ※ 인포21 시스템은 PC화면 크기에 최적화 되어 있으므로 모바일 기기에서 사용 시 불편할 수 있습니다.

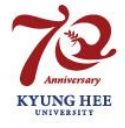

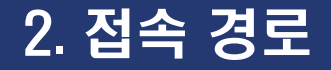

## ■ <u>https://info21.khu.ac.kr</u> 접속

- '사용자 등록'클릭

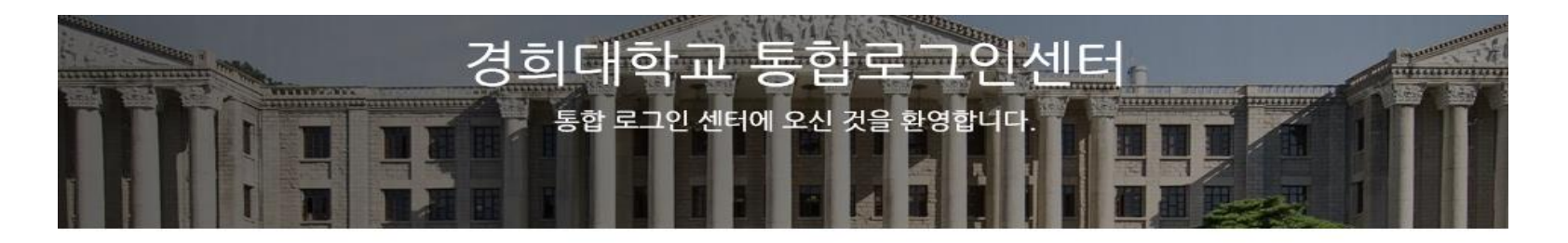

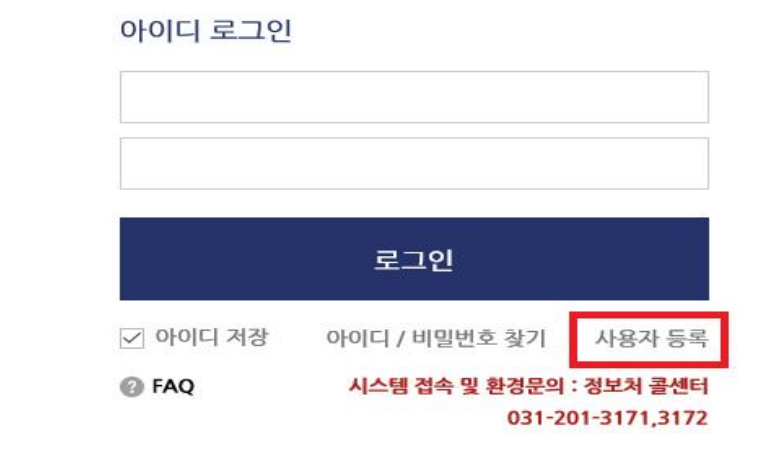

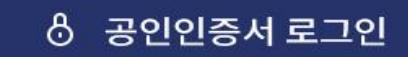

공인인증서 등록 후 사용할 수 있습니다.

② 공인인증서 안내

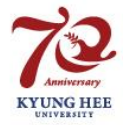

# 3. 사용자 등록 - 이용약관 동의

## <sup>6</sup> 개인정보 수집/이용/제공에 대한 안내

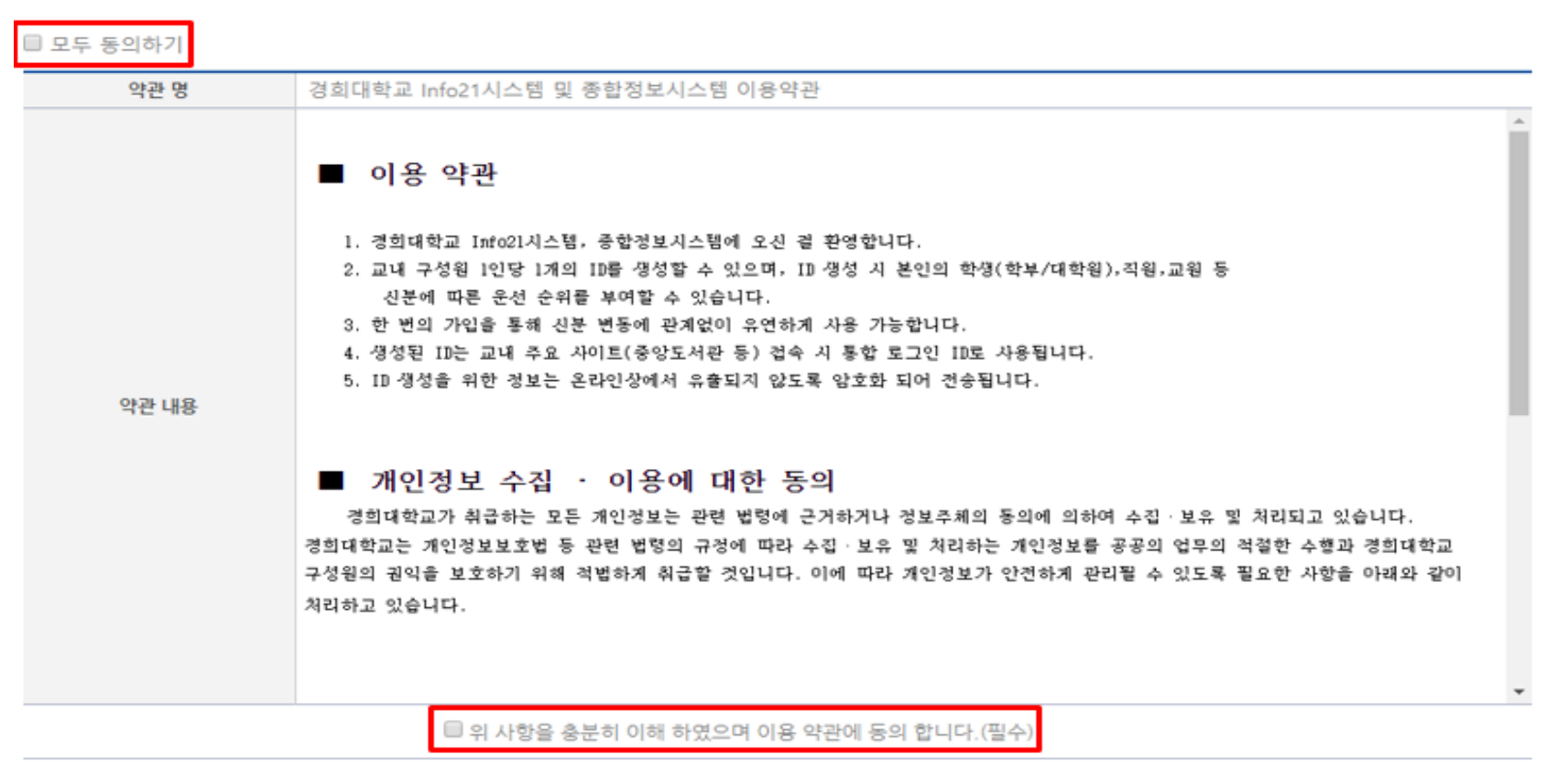

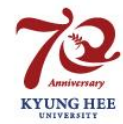

# 4. 사용자 등록 - 본인 인증

## ■ 본인인증 방법 선택

- 이메일 인증 : 입력한 신분ID의 시스템에 등록된 이메일로 본인 인증합니다.
- 휴대폰 인증 : 본인 명의의 휴대폰으로 본인 인증합니다.
- 신용카드 인증 : 본인 명의의 신용카드로 본인 인증합니다.(BC카드, 신한카드, 현대카드, 삼성체크카드 사용 불가)
- 공인인증 : 공인인증서로 본인 인증합니다. (은행, 신용카드, 보험용 공인인증서 사용 불가)

| 신의 개신상도를 도등하여 가입 | 1월 3구, 입식 세세를 얻을 두 ᆻ답니 | ч.                                          |                   |
|------------------|------------------------|---------------------------------------------|-------------------|
| 이메일 인증           | 휴대폰 인증                 | 신용카드 인증                                     | 공인인증              |
| 내부 시스템에          | 본인 명의의                 | 본인 명의의                                      | 공인인증서로            |
| 등록된 이메일로         | 휴대폰으로                  | 신용카드로                                       | 본인 인증 합니다.        |
| 본인 인증 합니다.       | 본인 인증 합니다.             | 본인 인증 합니다.                                  |                   |
|                  |                        | BC 카드, 신한카드, 현대카드,<br>삼성체크카드(신용카드 가능) 사용 불가 | 은행/신용카드/보험용 사용 불기 |
|                  |                        |                                             |                   |

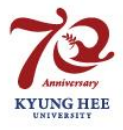

# 5. 사용자 등록 - 계정 및 신분 우선순위 입력

# 사용할 아이디 및 비밀번호 생성 규칙 준수하여 입력 (좌) 신분 우선순위 설정(우)

#### 계정입력팝업

| 아이더     | 아이디를 입력하세요.  * 아이디는 4~15글자의 영문대문자, 영문대문자+숫자,<br>숫자+영문대문자 조합으로 사용해야 합니다 로그인시에는 소문자 입력이 가능(대소문자 구분을 하지 않음)  * 아이디로 사용 불가능한 경우 - 숫자만 이용 (예: 1111, 12345) - 사번 또는 학번을 그대로 이용                                                                                                    |              |              |            |    |                     |
|---------|----------------------------------------------------------------------------------------------------|--------------|--------------|------------|----|---------------------|
|         | 아래 비밀번호 규칙을 참고하여 입력하세요.                                                                                                    |              | 신분ID<br>2017 | 신분구분<br>학생 | 학위 | <b>우선순위</b><br>서택 ✓ |
| 비밀번호    | <ul> <li>* 비밀번호는 반드시 영문(대), 영문(소), 숫자, 특수문자를<br/>2가지 이상 조합하여 10~20자로 사용해야 합니다.</li> <li>- 사용가능한 특수문자 : `~!@#\$%^&amp;*()=+\[]{}::`\\",.&lt;&gt;/?</li> <li>- 사용불가능한 문자 : Space, 한글, 기호 등</li> <li>* 비밀번호로 사용 불가능한 경우</li> <li>- 3자 이상 연속되거나 반복되는 문자/숫자를 포합하는 경우<br/>(예:111,abc 등)</li> <li>- 개인 신상정보(ID, E-m all, 주민등록번호, 휴대폰번호, 집전화)와<br/>3자리 이상 동일한 문자열</li> <li>- 키보드상의 3자리 이상 연속된 문자열 (예:qwe,asd 등)</li> </ul> | 신분ID 우선순위 설정 |              |            |    | 신택<br>1             |
| 비밀번호 확인 | 비밀번호를 다시 입력하세요.                                                                                                    | _            |              |            |    |                     |

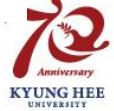

# 6. 사용자 접속 - 로그인 화면

## ■ 사용자 계정 생성 후, 로그인 진행

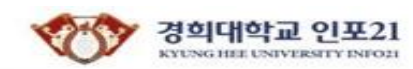

| 경희대학교 통<br>통합로그인센터에 역                 | 한 로그인 센 터<br>2신 것을 환영합니다.   |
|---------------------------------------|-----------------------------|
|                                       | 아이디 로그인                     |
| · 공인인증서 로그인                           | 아이디를 입력 하세요<br>비밀번호를 입력 하세요 |
| 공인인증서 등록 후 사용 할 수 있습니다.<br>② 공인인증서 안내 | 로그인                         |

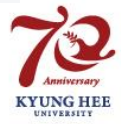

# Thank you

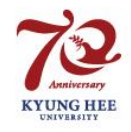